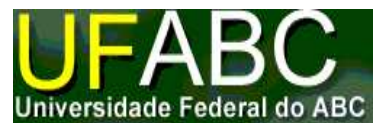

# Introdução ao IDE Netbeans (Programação Java)

## Conteúdo

| 1.   | Introdução                                                         | 1 |
|------|--------------------------------------------------------------------|---|
| 1.1. | Programas necessários                                              | 1 |
| 2.   | Visão geral da criação da primeira aplicação usando o NetBeans     | 1 |
| 3.   | Criação da primeira aplicação usando o NetBeans                    | 2 |
| 3.1. | Passos para a criação de um Projeto no NetBeans                    | 2 |
| 3.2. | Adicionar código no arquivo fonte gerado ('Generated Source File') | 3 |
| 3.3. | Compilar o arquivo fonte gerando o arquivo com extensão 'class'    | 5 |
| 3.4. | Executar o Programa                                                | 5 |
| 4.   | Exercícios                                                         | 6 |
| 5.   | Exercícios para casa                                               | 6 |
|      |                                                                    |   |

# 1. Introdução

Os programas em geral são desenvolvidos com a ajuda dos chamados Ambientes Integrados de Desenvolvimento, ou simplesmente IDE (Integrated Development Environment). Estes ambientes fornecem recursos importantes para auxiliar e facilitar o trabalho do programador, como a identificação de palavras reservadas durante a escrita do código fonte, identificação de erros de sintaxe, depuração<sup>1</sup> e compilação.

O IDE adotado no curso é o NetBeans (http://www.netbeans.org/products/ide/), particularmente, a versão 5.0, usa o Java 5 (com o JDK 1.5). No NetBeans, como em outros IDEs, todo o desenvolvimento de aplicativos (ou programas) é realizado dentro de um projeto<sup>2</sup>.

Na seqüência deste texto é apresentada uma introdução à utilização do IDE do software adotado no desenvolvimento dos programas (aplicativos) em Java.

## 1.1. Programas necessários

Para executar esta aula prática, é necessário ter instalado o NetBeans e o JDK:

- O IDE NetBeans versão 5.0 ou superior, que pode ser obtido a partir de <u>http://java.sun.com/javase/downloads/</u> ou <u>http://www.netbeans.org/downloads/index.html</u>. Quando se instala o NetBeans, o JDK é instalado automaticamente.
- O Java SE Development Kit versão 5 (JDK 5), ou superior, que pode ser obtido a partir de <u>http://java.sun.com/javase/downloads/</u> (escolher JDK 5.0 Update 9 ou superior), caso uma versão diferente do JDK seja desejada. É possível ter várias versões do JDK instaladas e configurar o NetBeans para utilizar a mais adequada a cada situação.

**Nota:** As telas capturadas e mostradas a seguir correspondem ao IDE NetBeans 5.0, que usa o JDK 1.5.0.

# 2. Visão geral da criação da primeira aplicação usando o NetBeans

Esta primeira aplicação, chamada BemVindo.java, simplesmente mostrará a frase "Sejam bem vindos ao Java!". Para criar este programa é necessário:

<sup>&</sup>lt;sup>1</sup> Processo de identificação e remoção de erros, facilitado pelos IDEs.

<sup>&</sup>lt;sup>2</sup> Um projeto consiste num grupo de arquivos com código fonte em Java, bem como informações necessárias para construir e executar este projeto.

# 1) Criar um projeto IDE ('IDE project')

Ao criar um projeto IDE, cria-se o ambiente necessário para construir e executar aplicações. O uso de projetos IDE elimina problemas normalmente associados com o compilador javac e demais ferramentas. Para construir e executar aplicações basta escolher um menu dentro do IDE.

## 2) Adicionar código para o arquivo fonte gerado

Um arquivo fonte contém código, escrito na linguagem de programação JAVA. Como parte da criação de um projeto IDE, é gerado automaticamente o esqueleto de um arquivo fonte, que deverá ser modificado ao adicionar-se a mensagem "Sejam bem vindos ao Java".

#### 3) Compilar o arquivo fonte gerando o arquivo com extensão 'class'

O IDE inicia o compilador (javac), que traduz o arquivo fonte em instruções que podem ser traduzidas pelo JVM ('JAVA virtual machine'). Estas instruções são conhecidas como 'bytecodes'.

#### 4) Executar o programa

A aplicação poderá ser executada por meio do IDE.

#### 3. Criação da primeira aplicação usando o NetBeans

A primeira aplicação usando o Netbeans irá mostrar uma mensagem de boas vindas ao Java na tela.

#### 3.1. Passos para a criação de um Projeto no NetBeans

- 1) Iniciar o NetBeans (clicar 2X no ícone NetBeans 5.0).
- 2) No IDE NetBeans, escolher File | New Project como mostrado na Figura 1.

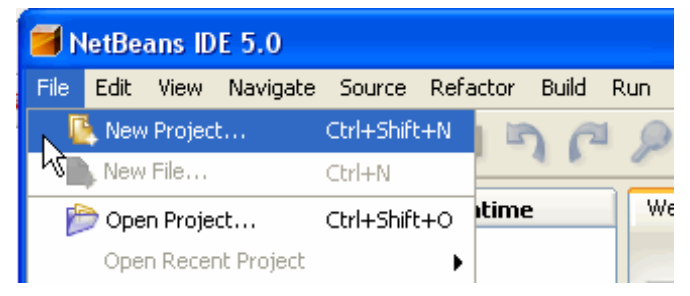

Figura 1 - NetBeans com o item de menu File | New Project selecionado.

**3)** Na janela 'New Project', expandir a categoria 'General' e selecionar 'Java Application', como mostrado na Figura 2:

| 🗃 New Project                                |                                                                                                    | X                                                                                                    |  |
|----------------------------------------------|----------------------------------------------------------------------------------------------------|----------------------------------------------------------------------------------------------------|--|
| Steps                                        | Choose Project                                                                                                    |                                                                                                    |  |
| <ol> <li>Choose Project</li> <li></li> </ol> | Categories:<br>General<br>Web<br>Enterprise<br>Mobile<br>NetBeans Plug-in Modules<br>General<br>Web                          | Projects:<br>Java Application<br>Java Class Library<br>Java Project with Existing Sources<br>Java Project with Existing Ant Script |  |
| J.F                                          | Description:<br>Creates a new J25E applicatio<br>generate a main class in the project<br>Ant build script to build, run, and | n in a standard IDE project. You can also<br>t. Standard projects use <b>an IDE-generated</b><br>d debug your project.             |  |
|                                              | < Back Next                                                                                                    | > Finish Cancel Help                                                                                                    |  |

Figura 2 - Janela 'New Project' mostrando categoria 'General' e tipo de projeto 'Java Application'.

- 4) Clicar no botão 'Next>'
- 5) Preencher os campos da janela 'New Java Application', como mostrado na Figura 3:
  - No campo 'Project Name', digitar 'Bem Vindo ao Java'
  - No campo 'Create Main Class', digitar 'bemvindoaojava.BemVindo'
  - Manter selecionada a caixa de seleção 'Set as Main Project'

**Nota:** O campo 'Project Location:' deverá ser modificado com a localização preferida para a pasta contendo o projeto em desenvolvimento.

| 📕 New Java Application                 |                             |                                    |  |
|----------------------------------------|-----------------------------|------------------------------------|--|
| Steps                                  | Name and Locati             | ion                                |  |
| 1. Choose Project 2. Name and Location | Project <u>N</u> ame:       | Bem Vindo ao Java                  |  |
|                                        | Project Location:           | C:\Projetos JAVA Browse            |  |
|                                        | Project Fol <u>d</u> er:    | C:\Projetos JAVA\Bem Vindo ao Java |  |
|                                        | Set as <u>M</u> ain Project |                                    |  |
|                                        | 🔽 <u>C</u> reate Main C     | lass bemvindoaojava.BemVindo       |  |

Figura 3 - NetBeans mostrando a página 'Name and Location'.

- 6) Clicar no botão 'Finish'.
- 7) Clicar no botão 'Next>'

O projeto é criado automaticamente e aberto no IDE. Algumas das janelas abertas no IDE são apresentadas na Figura 4 e detalhadas a seguir.

- A janela 'Projects', que contém uma visualização em árvore dos componentes do projeto, incluindo arquivos fonte, bibliotecas relacionadas com o código em construção, etc.
- A janela 'Source Editor' com um arquivo chamado 'BemVindo.java' aberto.
- A janela 'Navigator', que pode ser usada para a navegação rápida entre elementos internos a uma classe selecionada.

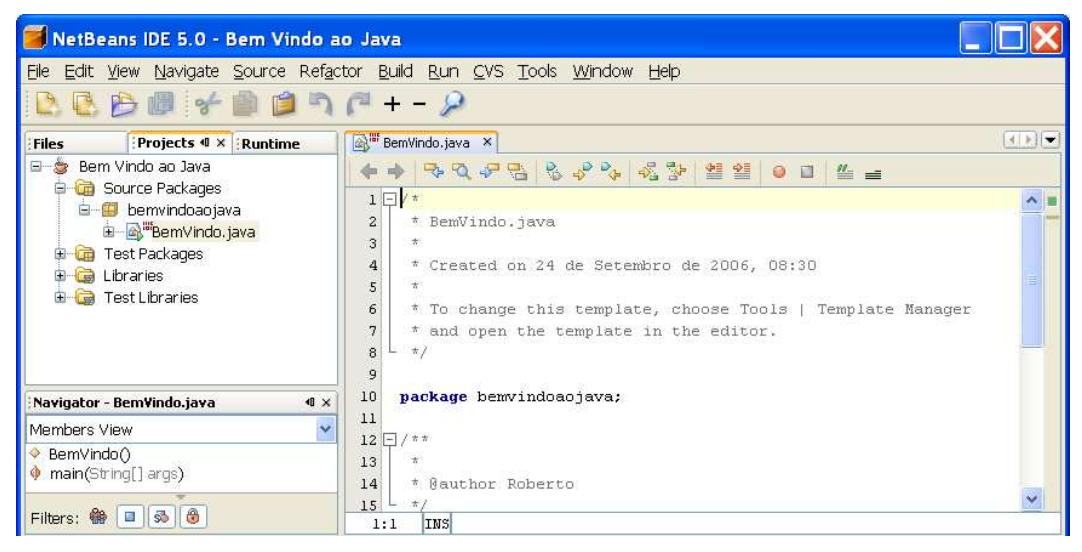

Figura 4 - IDE NetBeans com o projeto 'Bem Vindo ao Java' aberto.

## 3.2. Adicionar código no arquivo fonte gerado ('Generated Source File')

- 8) Como a caixa de seleção 'Create Main Class' permaneceu selecionada (passo 5 do item 3.1) o IDE criou o esqueleto de uma classe. Portanto, pode-se adicionar a mensagem "Sejam bem vindos ao Java!" a este esqueleto de código apenas substituindo a linha de código:
- // TODO code application logic here

pelas linhas:

#### Notas:

- a) Estas quatro linhas de código acima são comentários e não afetam o modo como o programa será executado.
- b) Cuidado ao digitar o código, comandos e nomes de arquivos. A linguagem Java é sensível a letras maiúsculas (caixa alta ou "upper case") e a letras minúsculas (caixa baixa ou "lower case"). Assim:

BemVindos 🗲 bemvindos

- 9) Toda mudança feita no código é salva escolhendo File | Save do menu principal ou apenas teclando Ctrl + S. Salve o seu projeto.
- **10)** O código apresentado na janela BemVindo.Java do IDE NetBeans deverá ser parecido com o código a seguir:

```
/* BemVindo.java
* Created on 24 de Setembro de 2006, 08:30
* To change this template, choose Tools | Template Manager
* and open the template in the editor.
 * /
package bemvindoaojava;
/ * *
* @author Roberto
* /
public class BemVindo {
   /** Creates a new instance of BemVindo */
   public BemVindo() {
   }
   /**
    * @param args the command line arguments
    * /
   public static void main(String[] args) {
         System.out.println("Sejam bem-vindos ao Java!");
         }
}
```

11) É possível também apagar partes do código que não serão aproveitadas nesta parte do curso de tal forma que o código final fique como a seguir.

#### 3.3. Compilar o arquivo fonte gerando o arquivo com extensão 'class'

12) Para compilar o arquivo fonte, escolha Build | Build Main Project do menu principal do IDE, ou apenas tecle F11. A janela 'Output' apresenta uma saída similar á mostrada na Figura 5.

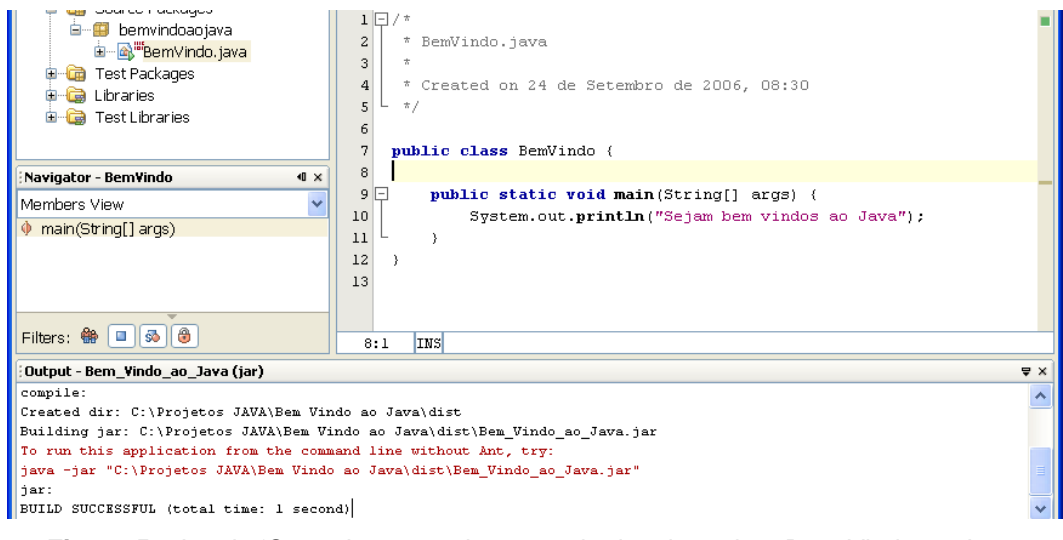

Figura 5 - Janela 'Output' mostrando os resultados do projeto Bem Vindo ao Java.

- 13) O programa terá sua compilação e execução bem sucedida se a saída terminar com a sentença BUILD SUCCESSFUL. Porém, se ocorrer erro, como o de sintaxe, a saída terminará com a sentença BUILD FAILED.
- 14) Ao construir o projeto, é gerado o arquivo BemVindo.class, formado por 'bytecodes'. Para verificar a localização deste arquivo basta abrir a janela 'Files' e expandi-la (Bem Vindo ao Java/build/classes/bemvindoaojava/ BemVindo.class) como mostrado na Figura 6.

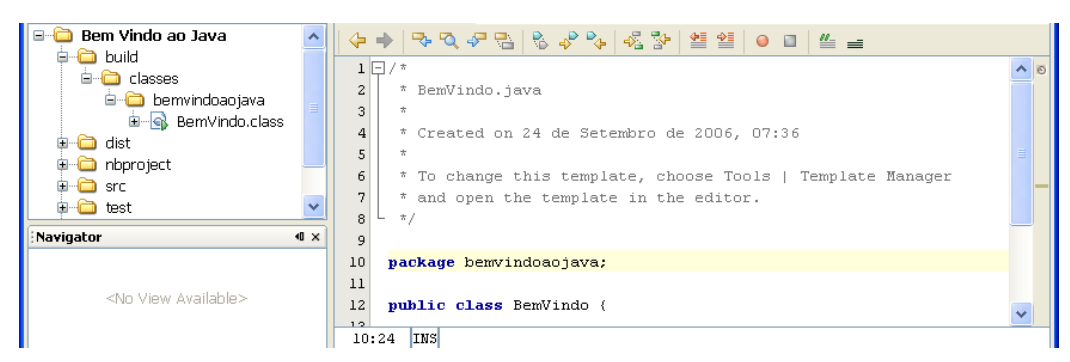

Figura 6 - Janela 'Files' mostrando o arquivo .class gerado após compilação.

15) Após a construção do projeto, basta executar o programa como explicado a seguir.

#### 3.4. Executar o Programa

| <no available="" view=""></no>                                       | 12       public class BemVindo {         13         14       public static void main(String[] args) {         15       System.out.println("Sejam bem vindos ao Java!");         9:1       INS | ~  |
|----------------------------------------------------------------------|----------------------------------------------------------------------------------------------------|----|
| Output - Bem_Vindo_ao_Java (run)                                     |                                                                                                    | ₽× |
| init:<br>deps-jar:<br>compile:                                       | Output                                                                                                    | ~  |
| run:<br>Sejam bem vindos ao Java!<br>BUILD SUCCESSFUL (total time: 5 | seconds)                                                                                                    |    |

Figura 7 - O programa imprime a mensagem "Sejam bem vindos ao Java!" na janela 'Output'.

**16)** No menu principal do IDE escolher Run | Run Main Project ou tecle F6. A Figura 7 mostra a saída do programa.

# 4. Exercícios

17) Escrever um programa em Java que leia dois números e imprima a soma deles. Faça com que o projeto se pareça com o programa se pareça com o código a seguir:

```
package soma;
import java.util.*;
public class Soma {
    public static void main(String[] args) {
        Scanner sc = new Scanner(System.in);
        System.out.println("digite um numero: ");
        int NumA = sc.nextInt();
        System.out.println("digite outro numero: ");
        int NumB = sc.nextInt();
        int NumB = sc.nextInt();
        int Soma = NumA + NumB;
        System.out.println ("Soma dos numeros: " + Soma);
     }
}
```

18) Altere o programa para que ele também calcule subtração, multiplicação e divisão.

#### 5. Exercícios para casa

- Reescrever e executar os programas propostos na nota de aula 'Primeiro programa em Java (compilação e execução)' usando o IDE Netbeans.
- O programa a seguir tem um erro. Encontre o erro e corrija-o de tal forma que possa ser compilado e executado corretamente. Qual é o erro?

```
// INTENTIONALLY UNCOMPILABLE!
/**
 * The HelloWorldApp class implements an application that
 * simply prints "Hello World!" to standard output.
 */
class HelloWorldApp2 {
   public static void main(String[] args) {
      System.out.println("Hello World!); // Display the string.
   }
}
```

- 3) Modifique o aplicativo BemVindo.java de tal forma que exiba cada palavra da mensagem 'Sejam bem vindos ao Java' numa linha diferente.
- 4) Quando você compila um programa escrito em Java, o compilador converte o código fonte que pode ser entendido por um leitor humano em um código independente da plataforma, que a JVM pode entender. Como é chamado este código independente da plataforma?
- 5) Qual das seguintes alternativas contém um comentário não válido?

```
a. /** comment */
b. /* comment */
c. /* comment
d. // comment
```

- 6) Ao declarar o método main, qual o modificador deverá vir primeiro, public ou static?
- 7) Quais parâmetros o método main define?
- 8) Qual a correta sintaxe empregada ao declarar o método main?